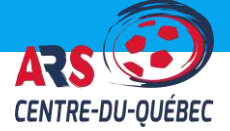

# AIDE-MEMOIRE PTS-LIGUE

### http://www.tsisports.ca/tsi/Ligues.aspx

Sélectionnez la ligue soccer Centre-Du-Québec

#### PTS-LIGUE

- Les calendriers des joutes sont accessibles sur le site en tout-temps.
- L'impression des feuilles de matchs se fait par le biais de ce site.
- La saisie des résultats par les entraîneurs se faire directement sur ce site.

#### Avis à tous les entraîneurs, voici ce que vous devez savoir sur l'usage de PTS-Ligue :

### Connexion à PTS-ligue :

- 1. <u>http://www.tsisports.ca/tsi/Ligues.aspx</u>
- 2. Dans la section A & Locale, cliquez sur le logo de la ligue soccer Centre-Du-Québec.
- 3. Entrez votre code d'utilisateur ainsi que mot de passe dans la section « CONNEXION » et cliquez sur connexion.
- 4. Il est conseillé de modifier votre mot de passe lors de la première utilisation. Vous pouvez le faire dans l'onglet *« ENTRAÎNEUR» /* mot de passe.

### Calendriers de saison/ séries :

- 1. Sélectionnez l'onglet CALENDRIERS/ PAR DIVISION.
- 2. Cliquez sur la classe et catégorie désirée et le calendrier pour celle-ci s'affichera.
- 3. Pour les séries, cliquez sur SÉRIES FS (U14 et +).

#### Informations sur votre équipe :

- Si vous devez apporter des modifications à votre liste de joueurs, c'est ici que vous le ferez, *« ENTRAÎNEUR/ JOUEURS PAR ÉQUIPE ».* Joueurs et entraîneurs apparaîtront sur cette liste.
- L'enregistrement initial de votre équipe est généralement fait par le registraire de votre club, mais s'il vous manque un joueur ou entraîneur, vous pouvez le faire par vous-même en cliquant sur « AJOUTER JOUEURS/ Personnel d'équipe » et cliquez sur rechercher. Une fois l'entraîneur ou le joueur ajouté, celui-ci y reste pour toute l'année.
- 3. C'est ici que vous devez entrer les numéros de chandails des joueurs. Assurez-vous de cliquer sur enregistrer au bas du formulaire.
- 4. Si vous devez avoir recours à des joueurs réservistes, c'est ici que vous devrez les ajouter, pour être en mesure de les sélectionner lors de l'impression de vos feuilles de match,

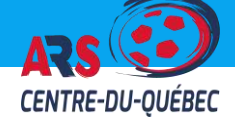

### Impression des feuilles de match :

- 1. Sur PTS-Ligue, l'entraîneur peut directement imprimer ses feuilles de matchs et doit le faire. L'entraîneur peut utiliser une feuille blanche standard.
- 2. Pour imprimer la feuille de match, l'entraîneur doit cliquer sur *« ENTRAÎNEUR/ IMPRIMER FEUILLES »*.
- 3. Dans la section du haut veuillez cocher tous les joueurs qui seront présents au match ainsi que les entraîneurs. Dans la section du bas, veuillez sélectionner le match pour lequel vous voulez imprimer la feuille de match. Une fois complété, veuillez cliquer sur imprimer.

### Entrée des statistiques :

- 1. C'est le devoir des entraîneurs ou du responsable d'équipe, d'entrer les résultats des joutes dans les 48 heures suivant celles-ci dans PTS-Ligue.
- 2. Sélectionnez *« FEUILLES DE MATCH »*, l'écran qui apparaîtra contiendra tous les matchs joués.
- 3. Cliquez sur le numéro de match à homologuer.
  - a. Entrez le résultat du match.
  - b. Cochez les joueurs et personnel d'équipe présents
  - c. Indiquez les buts marqués (la colonne avec un ballon), écrivez le chiffre correspondant au nombre de buts pour le joueur.
  - **d.** Indiquez les cartons jaunes et rouges, en cochant la case à côté du joueur correspondant.
  - e. Vous pouvez inscrire des commentaires au besoin.
  - f. Enregistrez

## Dans l'onglet « ENTRAÎNEUR » vous avez d'autres options tels que :

- Amendes Amendes qui sont infligées à votre par la ligue.
- Info équipe Couleurs de votre équipe, logo ou photo d'équipe.
- **Courriel –** Vous pouvez envoyer des courriels à tous vos joueurs/ parents de votre équipe.

Jade Ritcher Coordonnatrice de la Ligue soccer Centre-Du-Québec 819-818-8534 <u>arscq@hotmail.com</u>